Oracle Payment Interface Oracle Hospitality RES 3700 Oracle Gateway Device Handler Installation Guide

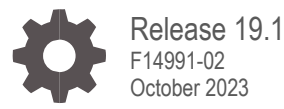

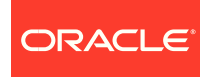

Oracle Payment Interface Oracle Hospitality RES 3700 Oracle Gateway Device Handler Installation Guide, Release 19.1

F14991-02

Copyright © 2017, 2023, Oracle and/or its affiliates. All rights reserved.

This software and related documentation are provided under a license agreement containing restrictions on use and disclosure and are protected by intellectual property laws. Except as expressly permitted in your license agreement or allowed by law, you may not use, copy, reproduce, translate, broadcast, modify, license, transmit, distribute, exhibit, perform, publish, or display any part, in any form, or by any means. Reverse engineering, disassembly, or decompilation of this software, unless required by law for interoperability, is prohibited.

The information contained herein is subject to change without notice and is not warranted to be error-free. If you find any errors, please report them to us in writing.

If this software or related documentation is delivered to the U.S. Government or anyone licensing it on behalf of the U.S. Government, then the following notice is applicable:

U.S. GOVERNMENT END USERS: Oracle programs, including any operating system, integrated software, any programs installed on the hardware, and/or documentation, delivered to U.S. Government end users are "commercial computer software" pursuant to the applicable Federal Acquisition Regulation and agency-specific supplemental regulations. As such, use, duplication, disclosure, modification, and adaptation of the programs, including any operating system, integrated software, any programs installed on the hardware, and/or documentation, shall be subject to license terms and license restrictions applicable to the programs. No other rights are granted to the U.S. Government.

This software or hardware is developed for general use in a variety of information management applications. It is not developed or intended for use in any inherently dangerous applications, including applications that may create a risk of personal injury. If you use this software or hardware in dangerous applications, then you shall be responsible to take all appropriate fail-safe, backup, redundancy, and other measures to ensure its safe use. Oracle Corporation and its affiliates disclaim any liability for any damages caused by use of this software or hardware in dangerous applications.

Oracle and Java are registered trademarks of Oracle and/or its affiliates. Other names may be trademarks of their respective owners.

Intel and Intel Xeon are trademarks or registered trademarks of Intel Corporation. All SPARC trademarks are used under license and are trademarks or registered trademarks of SPARC International, Inc. AMD, Opteron, the AMD logo, and the AMD Opteron logo are trademarks or registered trademarks of Advanced Micro Devices. UNIX is a registered trademark of The Open Group.

This software or hardware and documentation may provide access to or information about content, products, and services from third parties. Oracle Corporation and its affiliates are not responsible for and expressly disclaim all warranties of any kind with respect to third-party content, products, and services unless otherwise set forth in an applicable agreement between you and Oracle. Oracle Corporation and its affiliates will not be responsible for any loss, costs, or damages incurred due to your access to or use of third-party content, products, or services, except as set forth in an applicable agreement between you and Oracle.

# Contents

| Preface                                                           | 4                  |  |  |
|-------------------------------------------------------------------|--------------------|--|--|
| 1 Pre-Installation                                                | 1-1                |  |  |
| Before You Start the Installation                                 | 1-1                |  |  |
| 2 OGDH OPI Solution                                               | 2-2                |  |  |
| Installing OGDH<br>POSCFG Configuration for OGDH<br>POSEOD        | 2-2<br>2-4<br>2-14 |  |  |
| 3 OPI Installation                                                | 3-1                |  |  |
| Uninstalling the Old Version of OPI and MPG<br>Installing the OPI | 3-1<br>3-1         |  |  |
| 4 OPI Upgrade Install                                             | 4-1                |  |  |
| Upgrading MGDH to OGDH<br>Upgrading the OPI                       | 4-1<br>4-6         |  |  |
| 5 Utilities                                                       | 5-1                |  |  |
| 6 Troubleshooting and FAQs                                        | 6-1                |  |  |
| Troubleshooting<br>Not Supported                                  |                    |  |  |

# Preface

#### Purpose

This document describes how to install Oracle Payment Interface (OPI) Release 19.1 with the Oracle Hospitality RES 3700 Oracle Gateway Device Handler (OGDH) and it explains how to configure RES 3700 for OPI with OGDH.

#### Audience

This document is intended for installers and system administrators of OPI and OGDH.

#### **Customer Support**

To contact Oracle Customer Support, access My Oracle Support at the following URL:

#### https://support.oracle.com

When contacting Customer Support, please provide the following:

- Product version and program/module name
- Functional and technical description of the problem (include business impact)
- · Detailed step-by-step instructions to re-create
- Exact error message received and any associated log files
- Screenshots of each step you take

#### Documentation

Product documentation is available on the Oracle Help Center at http://docs.oracle.com/en/industries/hospitality/

#### **Revision History**

| Date          | Description of Change                                                                                                    |  |
|---------------|----------------------------------------------------------------------------------------------------|--|
| February 2019 | Initial publication.                                                                                                    |  |
| March 2019    | <ul> <li>Updated formatting and cover page with new template.</li> <li>Updated details for tender mapping in Chapter 2.</li> <li>Added not supported functionality to Chapter 6.</li> </ul> |  |
| July 2019     | Updated security bugs in few chapters                                                                                                    |  |
| October 2023  | Removed the MySQL 5.6 version across the document as the OPI installer no longer supports                                                                                                   |  |

# 1 Pre-Installation

## Before You Start the Installation

Consider the following guidelines before installing Oracle Payment Interface (OPI):

#### IF UPGRADING OPI, YOU MUST READ THE UPGRADING THE OPI SECTION FIRST.

Verify that your environment meets the following requirements:

- Upgrading from OPI 6.1 and higher to OPI 19.1 is supported.
- Upgrading from MGDH 6.1 and higher to OGDH 19.1 is supported.
- Upgrading from previous versions of MPG to OPI is not supported.
- If an MGDH installation prior to 6.1 exists, go to Programs and Features and uninstall the previous MGDH installation. Then install the new OGDH.
- OPI supports JRE 8 and it is required to use JRE 8U152 or above JRE 8 build only to support all the currencies
- It is required to use JRE 8U131 or above build of JRE8 for OGDH machine if you do OGDH installation without connecting to RES database
- Verify with the merchant whether they use TSR (table service) or QSR (quick service), or both. (No tips allowed in QSR.)
- Verify with the merchant whether they would like "Refund" functionality activated or not. The merchant needs to control the privilege for this function.
- Verify with the merchant whether they would like "Sale&Cash" functionality activated. This allows a guest to get cash back with their purchase. This is only available for QSR.
- At least 6 GB of free disk space is required for OPI installation.
- You must install both OGDH and OPI as an Administrator.
- You will need to know a Micros database user name and password to install the Pay at Table portion of OPI.
- If upgrading OPI from prior 6.1 releases you will need to know the database root user account password.

Obtain the following information before installing the software:

- Confirm Merchant ID's
- Confirm receipt header details
- Tender Media numbers for each card type
- IP of OPI Server

- IP of POS Server
- Workstation ID's and IP's that will integrate to a PINPAD

# 2 OGDH OPI Solution

## Installing OGDH

To install OGDH:

- 1. In Microsoft Windows, log in as an administrator, and then run the OGDH OPI 19.1.0.0.exe file.
- 2. Click **Next** on the Welcome to the Install Shield Wizard screen to proceed with installation.
- 3. On the OGDH Installer Checking dependencies screen. Click Next.

| OGDH Installer                                                                                                    | 23 |
|----------------------------------------------------------------------------------------------------|----|
| Checking dependencies                                                                                                    |    |
|                                                                                                    |    |
| Below POS software from Oracle MICROS is detected on this computer                                                                            |    |
| Question                                                                                                    | 23 |
| In order to connect to Sybase the Sybase driver will be required. The following dialog will request the path for the Sybase driver. Continue? |    |
| Yes No                                                                                                    |    |
| InstallShield                                                                                                    |    |
| < Back Next > Cance                                                                                                    | !  |

Click **No** to request for the Sybase driver or click **Yes** to select the path for Sybase driver that can be used to connect to RES database.

4. Select the install location, and then click **Next**.

On the Ready to Install the OGDH screen, click Install.

5. On the **Connect to RES database** screen, click **Skip DB Connection** or if you selected the Sybase driver on step 4, then click **Connect**.

Below steps are assumed for Skip DB Connection

- 6. Select the **Currency** from the drop-down list, and then click **Next**.
- 7. In Micros control panel take Restaurant to Database level.
- 8. Open **POS Configurator | Revenue Center | RVC Transactions** to see the correct RVC info.
- 9. Click Add RVC to add a new record for each revenue center shown in POSCFG, and then fill in the correct revenue center information for all fields and all revenue centers:
- RVC ID = Revenue center "Number"
- **Device Merchant ID** = Merchant ID
- Mode: TSR for all RVCs that allow tipping. QSR for any RVC that does not allow tipping.
- Receipt Header/Trailer: Click Edit to add header and trailer lines for each RVC.
- 10. Click Next.
- 11. Open POSCFG | Sales | Tender/Media to see tender information.
- 12. Enter the correct tender number for each tender. Leave unused tenders blank.
- **13.** For "GC Cash-out SVC" record number go to **POSCFG Sales | Service Charges**.
- 14. Click Next.
- 15. The next screen shows unused tenders in red.
- **16.** Verify the tender settings are correct and click **Next**.
- The **Extra Tender mapping configuration** screen is for adding any tenders not shown on the previous tender screen.
- If you have any Extra tenders that were not listed on the previous page, you may enter them here.
- You must first select the "Enable extra tenders" check box option.
- 17. Click Next.
- 18. Verify extra tender settings are correct, and then click Next.
- Event 17 do Void: For RES only, "must be enabled if you want to enable void feature".
- Allow Tab Auth: Enable if initial authorizations are allowed.
- Adjust Tip: Enable if ability to adjust tip amount is needed.
- **Gift Card Support**: Enable if gift cards will be sold.
- Use GC denominated value: Enable if they sell gift cards that have a set price.

Leave this disabled if gift cards are sold as an open amount that the operator types in.

- Print Failed Receipt: Enable if vouchers should print when a card is declined.
- 19. Click Next.
- 20. Host / IP Address: Enter IP address of the OPI server PC.

- 21. Port: Port used to communicate to OPI.
- 22. Tab Auth Amount: Initial authorizations will default to this preset amount.
- 23. Receipt Limit Amount: Enter the amount, below which vouchers should not print.
- 24. Look in **POSCFG | Sales | Menu Items** for the **GC activation menu item** and **GC top-up menu item** record numbers, if applicable.
- 25. Click Next.

**OPI Service Configuration** screen appears.

- 26. Select the modules to install. Typically all of them.
- 27. Click Save.

| OGDH Installer |                                                                                               |
|----------------|-----------------------------------------------------------------------------------------------|
|                | InstallShield Wizard Complete                                                                 |
|                | The InstallShield Wizard has successfully installed OGDH.<br>Click Finish to exit the wizard. |
|                |                                                                                               |
|                | < Back Finish Cancel                                                                          |

28. Click Finish.

## **POSCFG Configuration for OGDH**

### Employee Class / Refund

The ability to perform a refund is controlled by the **SIM privilege 4** option. To access, select **Employee Classes > Privilege > Privilege Options**.

Only enable this option with the merchant's permission and only for the employee class they specify.

| File       Edit       Record       Help         Employee       Classes       Sort By       Number       Number       Number       Number       Number       Number       Number       Number       Image: Sort By       Number       Image: Sort By       Image: Sort By       Number       Image: Sort By       Image: Sort By                                                                                                    | Employee Classes                                               |  |  |  |  |  |  |  |
|----------------------------------------------------------------------------------------------------|----------------------------------------------------------------|--|--|--|--|--|--|--|
| Employee Classes       Sort By       Number       Sort By       Number       All & Image: All & Image: All & Im                                          |                                                                |  |  |  |  |  |  |  |
| Employee Classes       Image: Classes       Image: Classes       Ima                                                                                                    |                                                                |  |  |  |  |  |  |  |
| Itol Server Table View       Sort By       Number       Itol *       Itol *                                                                                                    | Employee Classes 🏼 🎽 🏠 🛣 🖉 👘 🖒 🤌 🏘 🛷 📢                         |  |  |  |  |  |  |  |
| Record View       Table View         Number       Name         101       Server Table View         101       Server Table View         102       Server         103       Cashier         104       TimeKeeping Only         105       Busser         106       Host         107       Server Sections         108       Srvr. Req Finger Print Auth         109       Srvr. Req Finger Print Auth         108       Srvr. Req Finger Print Auth         109       Srvr. Blog Card Req         108       Srvr. Req Finger Print Auth         109       Srvr. Blog Card Req         201       Bartender         202       Bartender                                                                                                    | 101 Server Table View Sort By Number 🔽  ∢ ∢ ▶ ▶  1⁄2 🗇 📫 📼 🔲 🎝 |  |  |  |  |  |  |  |
| Number       Name       Guest Checks       Printing       Void / Return       Options       Delivery       Cash Manag         101       Server Table View       Frivilege Options       GSS Privileges       Procedures       Transactions         102       Server       Frivilege Levels       Privilege Options       GSS Privileges       TMS Privileges         103       Cashier       Show Ingredient Amt       System Interface Module       Show Ingredient Amt         104       TimeKeeping Only       Allow all Offline reports       SIM privilege 1         105       Busser       SlM privilege 2       SIM privilege 3         106       Host       Vise Reports       SIM privilege 4         108       Srvr. Req Finger Print Auth       Vaccess to apps using password ID       Credit Card Batch         109       Srvr Tbl View- Mag Card Req       Allow Finger Print Enrollment       Create         201       Bartender       Order Type Promise Time Adjust       Edit         202       Bartender MSR Reg       Order Type Promise Time Adjust       Description                                                                                                    |                                                                |  |  |  |  |  |  |  |
| Number       Name       Guest Checks       Printing       Void / Return       Options       Delivery       Cash Manag         101       Server Table View       Image: Clock In / Sign In       Privileges       Procedures       Transactions         102       Server       Image: Clock In / Sign In       Privileges       Procedures       Transactions         103       Cashier       Image: Clock In / Sign In       Privileges       The Privileges       Transactions         103       Cashier       Image: Clock In / Sign In       Privilege Options       GSS Privileges       Transactions         103       Cashier       Image: Clock In / Sign In       Privilege Options       GSS Privileges       Transactions         104       TimeK-seeping Only       Image: Clock In / Sign In       Privilege Options       GSS Privileges       Transactions         105       Busser       Image: Clock In / Sign In       Privilege Options       GSS Privilege 1       Image: Clock In / Sign In       Sign In / Sign In       Sign In / Sign In       Sign In / Sign In       Image: Clock In / Sign In       Image: Clock In / Sign In       Image: Clock In / Sign In       Sign In / Sign In       Image: Clock In / Sign In       Image: Clock In / Sign In       Image: Clock In / Sign In       Image: Clock In / Sign In       Image: Clock In / Sign In       Imag                                                                                                    |                                                                |  |  |  |  |  |  |  |
| 101       Server Table View       Clock In / Sign In       Procedures       Transactions         102       Server       Frivilege Options       GSS Privileges       Transactions         103       Cashier       Show Ingredient Amt       System Interface Module       Allow all Offline reports       SIM privilege 1         104       TimeKeeping Only       Allow all Offline reports       SIM privilege 2       SIM privilege 3         105       Busser       V Use Reports       SIM privilege 4       Clear all totals         108       Srvr. Req Finger Print Auth       Clear all totals       Clear all totals       Credit Card Batch         201       Bartender       Order Type Promise Time Adjust       Create       Order Type Promise Time Adjust       Edit                                                                                                    | ement                                                          |  |  |  |  |  |  |  |
| 102       Server       Privilege Levels       Privilege Options       GSS Privileges       TMS Privileges         103       Cashier       Image: Show Ingredient Amt       System Interface Module         104       TimeKeeping Only       Allow all Offline reports       SIM privilege 1         105       Busser       Allow signed-in employee Offline reports       SIM privilege 3         106       Host       Image: Server-Sections       SIM privilege 4         108       Srvr- Req Finger Print Auth       Clear all totals         Image: Server-Sections       Image: Server-Sections       Clear all totals         Image: Server-Sections       Image: Server-Sections       Clear all totals         Image: Server-Sections       Image: Server-Sections       Clear all totals         Image: Server-Sections       Image: Server-Sections       Clear all totals         Image: Server-Sections       Image: Server-Sections       Creat all totals         Image: Server-Sections       Image: Server-Sections       Creat all totals         Image: Server-Sections       Image: Server-Sections       Creat all totals         Image: Server-Sections       Image: Server-Sections       Creat all totals         Image: Server-Sections       Image: Server-Sections       Creat all totals         Image: Server-Se                                                                                                    |                                                                |  |  |  |  |  |  |  |
| 103       Cashier       Show Ingredient Amt       System Interface Module         104       TimeKeeping Only       Allow all Offline reports       SIM privilege 1         105       Busser       SIM privilege 2       SIM privilege 2         106       Host       Use Reports       SIM privilege 3         107       Server- Sections       Use Alert Viewer       Visit SIM privilege 4         108       Srvr- Req Finger Print Auth       Clear all totals       Credit Card Batch         201       Bartender       Order Type Promise Time Adjust       Create         202       Bartender       Order Type Promise Time Adjust       Edit                                                                                                    |                                                                |  |  |  |  |  |  |  |
| 104       TimeKeeping Only       Allow all Offline reports       SIM privilege 1         105       Busser       Allow all Offline reports       SIM privilege 2         106       Host       Image: Simple state state st                                                                                                    |                                                                |  |  |  |  |  |  |  |
| 105       Busser       Allow signed-in employee Offline reports       SIM privilege 2         106       Host       Image: Simple structure       SIM privilege 3         107       Server-Sections       Image: Simple structure       SIM privilege 4         108       Srvr. Req Finger Print Auth       Image: Clear all totals       Credit Card Batch         109       Srvr. Tbl View- Mag Card Req       Allow Finger Print Enrollment       Create         201       Bartender       Order Type Promise Time Adjust       Edit         202       Bartender MSR Reg       Order Type Promise Time Adjust       Edit                                                                                                    |                                                                |  |  |  |  |  |  |  |
| 106 Host     Image: Use Reports     SIM privilege 3       107 Server-Sections     Use Alert Viewer     Image: SIM privilege 4       108 Srvr-Req Finger Print Auth     Clear all totals     Image: Clear all totals       109 Srvr Tbl View- Mag Card Req     Image: Allow Finger Print Enrollment     Create       201 Bartender     Image: Order View Print Enrollment     Create       202 Bartender MSR Req     Image: Order Type Promise Time Adjust     Edit                                                                                                    |                                                                |  |  |  |  |  |  |  |
| 107     Server- Sections     Use Alert Viewer     Image: Simple Simple          |                                                                |  |  |  |  |  |  |  |
| 108     Srvr- Req Finger Print Auth     I Clear all totals     Credit Card Batch       109     Srvr Tbl View- Mag Card Req     Access to apps using password ID     Credit Card Batch       201     Bartender     I Clear all totals     Create       202     Bartender     Order Type Promise Time Adjust     Edit                                                                                                    |                                                                |  |  |  |  |  |  |  |
| 109     Srvr Tbl View- Mag Card Req     Image: Access to apps dang password to appe dang password to appe dang password |                                                                |  |  |  |  |  |  |  |
| 201 Bartender Criter Type Promise Time Adjust Edit                                                                                                    |                                                                |  |  |  |  |  |  |  |
| 202 Bartender-MSB Reg                                                                                                    |                                                                |  |  |  |  |  |  |  |
| Heporting                                                                                                    |                                                                |  |  |  |  |  |  |  |
| 203 Bartender- Req Finger Print Settle                                                                                                    |                                                                |  |  |  |  |  |  |  |
| 301 QSR Cashier 1                                                                                                    |                                                                |  |  |  |  |  |  |  |
| 302 QSR Drive Thru Database Manager Iransaction Analyzer                                                                                                    |                                                                |  |  |  |  |  |  |  |
| 303 QSR Cashier 2 Allow DB Rebuild Use Transaction Analyzer                                                                                                    |                                                                |  |  |  |  |  |  |  |
| 304 QSR nonCOM                                                                                                    |                                                                |  |  |  |  |  |  |  |
| 401 Delivery Cashier                                                                                                    |                                                                |  |  |  |  |  |  |  |
| 402 Driver T Allow U be hestore mTablet Configuration                                                                                                    |                                                                |  |  |  |  |  |  |  |
| 501 Retail Cashier Callow Security Log Access Associate mTablet with mStation                                                                                                    |                                                                |  |  |  |  |  |  |  |
| 601 API Employee Allow DB Utilities Disassociate mTablet from mStation                                                                                                    |                                                                |  |  |  |  |  |  |  |
| 9999 Manager                                                                                                    |                                                                |  |  |  |  |  |  |  |
| 10000 CMautoclose                                                                                                    |                                                                |  |  |  |  |  |  |  |
|                                                                                                    |                                                                |  |  |  |  |  |  |  |

### Interfaces

To access interfaces, select **Poscfg > Devices > Interfaces**.

| Interfaces<br>File Edit Record Help              |                                     | _ 🗆 ×                              |
|--------------------------------------------------|-------------------------------------|------------------------------------|
| Interfaces 7 Chip & PIN Interface Sort By Number |                                     | .> A⊗N?<br>— ⊒&                    |
| Record View Table View                           |                                     |                                    |
| Number Name  1 0C8                               | General Interface                   |                                    |
| 2 SIM<br>3 ddd<br>4 PMS                          | Outgoing Message Name<br>Chip & Pin | Timeout<br>120                     |
| 7 Chip & PIN Interface                           | Network Node<br>99 SERVER           | Number ID Digits<br>9              |
|                                                  | Backup Interface                    | Log Transactions     SIM Interface |
|                                                  | Interface Type TCP                  |                                    |
| <u>عا</u>                                        |                                     |                                    |
|                                                  | Administrator, The                  | 8/26/2015 6:41:15 AM               |

Use the following parameters:

• Number: 7

- System Name: Chip&PIN Interface
- Outgoing Message Name: Chip&PIN
- Timeout: 120
- Network Node: RES Server
- Number ID Digits: 9
- SIM Interface: enable
- Type: TCP

### **ISL Files import**

RES 5.6 and above releases improves security for importing and running Interface Scripting Language (ISL) scripts. If you use this version of RES, you have to use the ISL Files menu in the POS Configurator to add or update .ISL files, such as PMS.isl, OPI.inc and MGDH.tra.

To access ISL Files, select **POSCFG > Devices > ISL Files**.

Click **Auto Load ALL ISL Files** button, the POS configurator will import ISL Files from default path \MICROS\Res\Pos\Etc\

| ISL Files        |        |                                |                           |
|------------------|--------|--------------------------------|---------------------------|
| File Edit Recor  | d Help |                                |                           |
| ISL Files        |        | 卧 în 盤 鹵 之 卧 în °              | 44 🗶 🏹                    |
| 1                |        | iort By Number 👤 🛛 🖌 🖌 🕨 🕫 🖶 📼 |                           |
| Record View Tabl | e View |                                |                           |
| Number           | Name   | A General                      |                           |
|                  |        | Working Directory              | ⇔ Auto Load All ISL Files |
|                  |        |                                | 🧭 Enable Developer Mode   |
|                  |        | e                              | 🖉 Cancel Developer Mode   |
|                  |        | Preview                        |                           |
|                  |        |                                | *                         |
|                  |        |                                |                           |
|                  |        |                                |                           |
|                  |        |                                |                           |
|                  |        |                                |                           |
|                  |        |                                |                           |
|                  |        |                                | *                         |
|                  |        | + ( ·                          | E.                        |

To update .ISL files, select the ISL menu file and then click the Browse button to select the .ISL file.

#### NOTE:

Please restart OPS after you import or update files.

### **Touch Screens**

To access touch screens, select **POSCFG > Devices > Touchscreen Designer**.

Category: SIM/PMS Inquire

Interface: Select the interface that we created

Link touchscreen keys to the correct SIM inquire # using the values below.

Following are the buttons for **TSR**:

- [Sale + Tip]: SIM INQ #2
   (Supports tipping from the PED. Configure INQ #2 instead of INQ #1. For TSR only.)
- [Tip Adjust]: SIM INQ #3
- [CC Refund]: SIM INQ #4 (Recommended refund method.)
- [Refund(m)]: SIM INQ #11
- [CC Auth]: SIM INQ #8
- [CC Final]: SIM INQ #9
- [Tab Auth]: SIM INQ #13
- [Balance Inq]: SIM INQ #16
- [Reprint]: SIM INQ #7
- [Repost]: SIM INQ #19
- [Void(e)]: SIM INQ #17
- [Manual Auth]: SIM INQ #18
- [Auth + CNP]: SIM INQ #14
- [GC Function]: SIM INQ #10 (New for RES in OPI 6.2)

#### NOTE:

 $[{\sf Void}(e)]$  INQ #17 is a special button. It exists on POS 3700 only. For other POS platforms, it is not needed.

Following are the buttons for QSR:

- [CC Sale]: SIM INQ #1
- [SALE&CASH]: SIM INQ #5
- [CC Refund]: SIM INQ #4 (Recommended refund method.)
- [Refund(m)]: SIM INQ #11
- [Balance Inq]: SIM INQ #16
- [Reprint]: SIM INQ #7
- [Repost]: SIM INQ #19

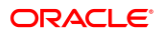

- [Void(e)]: SIM INQ #17
- [Sale + CNP]: SIM INQ #6
- [GC Function]: SIM INQ #10

#### NOTE:

[Void(e)] is a special button. It exists on POS 3700 only. For other POS platforms, it is not needed. All void buttons need to be replaced with it.

### **Tender Media**

Setup the following for credit cards.

| 🔟 Tender / Media       |                                       |                                |  |  |  |  |
|------------------------|---------------------------------------|--------------------------------|--|--|--|--|
| File Edit Record Help  |                                       |                                |  |  |  |  |
| Tender / Media         | M 🐴 🛣 👘 -                             | 2 🕅 🖒 🤌 🛛 🗚 🧶 🎀                |  |  |  |  |
| 201 Visa               | Sort By Number 🔽 🚺 🖣 🕨 🕨              | ⇙Ӭ╋╼   ▣▓▏                     |  |  |  |  |
| Record View Table View |                                       |                                |  |  |  |  |
|                        | General Tender Presets CC Tender Cred | it Auth PMS Service TTL Prir   |  |  |  |  |
| Number Name 🔺          | General Options                       | Charged Tip                    |  |  |  |  |
| 101 Cash               | 🔲 Open drawer                         | 901 Charge Tip 🔻 🕞             |  |  |  |  |
| 102 Traveler Chk       | Use with currency conversion          | High Amount Lockout            |  |  |  |  |
| 103 Personal Chk       | Reference required                    | Enable HALO                    |  |  |  |  |
| 104 GC Redeem          | Exempt auto service charge            |                                |  |  |  |  |
| 105 SVC Redeem         | Employee meal                         |                                |  |  |  |  |
| 106 SVC                | Bequire amount entru                  | C HALO limits overtender       |  |  |  |  |
| 200 - CreditCard       | Declare tips paid                     | HALO limits amount tendered    |  |  |  |  |
| ▶ 201 Visa             | Item is shareable                     | Options                        |  |  |  |  |
| 202 MasterCard         | Post to gross receipts                | Enable Tender Rounding         |  |  |  |  |
| 203 Amex               | Post to charge receipts               | Round Tender to Nearest 10     |  |  |  |  |
| 204 Diners             | Post fiscal cash register credit      | 🔲 Rounding Based on Tens Digit |  |  |  |  |
| 205 JCB                | Tax exempt coupon                     | Insignificant Digits           |  |  |  |  |
| 206 SOLO               | Allow with Euro                       | 0 🔽                            |  |  |  |  |
| 207 Laser              | Cose with hip check                   | External Type                  |  |  |  |  |
|                        |                                       |                                |  |  |  |  |
|                        |                                       |                                |  |  |  |  |
|                        | Administrate                          | r, The 11/19/2015 4:36:51 AM   |  |  |  |  |

#### NOTE:

- Assume paid in full.
- Reference required.
- Charged Tip: Set to **0 None** if all RVCs are QSR mode.
- Charged Tip: Set to Link a Tip service charge if some RVCs are TSR mode.

The following Tender / Media tabs should be left blank (no options enabled):

- Presets
- CC Tender
- Credit Auth | Authorization
- Credit Auth | Preambles

On the PMS tab, enable Allow 19 reference characters.

| 🔯 Tender / Media                                                                                                    |                                                                                                    | - 🗆 🗵          |
|----------------------------------------------------------------------------------------------------|----------------------------------------------------------------------------------------------------|----------------|
| File Edit Record Help                                                                                                    |                                                                                                    |                |
| Tender / Media<br>201 Visa                                                                                                    | ● 1、 2 音 2 5、 1 ← 4 ・ 4 ・ 5 1 · 1 · 1 · 1 · 1 · 1 · 1 · 1 · 1 · 1                                                                           | Ø №?<br>]] &   |
| Record View Table View                                                                                                    |                                                                                                    |                |
| Number     Name       101     Cash       102     Traveler Chk       103     Personal Chk       104     GC Redeem       105     SVC Redeem       106     SVC       200     - CreditCard       1     201       Visa     202       203     Amex       204     Diners       205     JCB       206     SOLO       207     Laser | General       Tender       Presets       CC Tender       Credit Auth       PMS       Service TTL       P         Property Management System | rir <b>4 b</b> |
|                                                                                                    | Administrator, The 11/19/2015 4:37:3                                                                                                    | 30 AM //       |

### Cash Back Tender

Verify whether the Merchant wants cash back functionality before configuring this.

| т    | ender / M | edia         |          |                  |                                       |            |              |                  |                 |          |             |
|------|-----------|--------------|----------|------------------|---------------------------------------|------------|--------------|------------------|-----------------|----------|-------------|
| File | Edit R    | ecord Help   |          |                  |                                       |            |              |                  |                 |          |             |
| Т    | ender (   | Media        |          |                  | Ę                                     | 🖣 🖒 🛣      | <u>أ</u> ة أ | 2 🛤 î 🕻          | e 🕺             | 🧶 🍂      |             |
| 21   | 6 CashBa  | ck Tdr       |          | Sort By N        | umber 💌                               | • • •      | ▶ 8          | / 9 🕂 -          | -               | D 🛊      |             |
| Rec  | ord View  | Table View   |          |                  |                                       |            |              |                  |                 |          |             |
|      |           |              |          | General T        | ender Presets                         | CC Tender  | Credit       | Auth PMS         | Service TTL     | Printing | Personal Ch |
|      | Number    | Name         | -        | General          | Options                               |            |              | Charged Tip      |                 |          |             |
|      | 211       | OPI Visa     |          | C Oper           | ı drawer                              |            |              |                  | •               |          |             |
|      | 212       | OPI Discover |          | 🔲 Use (          | with currency con                     | version    |              | Ligh Amount I    | ookout          |          |             |
|      | 213       | OPI Amex     |          | 🔽 Refe           | rence required                        |            |              | Enable HAI       |                 |          |             |
|      | 214       | OPI Diners   |          | Exem             | ipt auto service c                    | harge      |              |                  |                 |          |             |
| П    | 215       | OPI M.C.     |          | Exem             | ipt_inclusive_servi                   | ice charge |              | <u> </u>         |                 |          |             |
| Þ    | 216       | CashBack Tdr |          | Emple<br>E Acour | oyee meal<br>no poid in full          |            |              | C HALO lim       | its overtender  |          |             |
|      | 220       |              |          | IV Assu          | ine paio in ruii<br>iire amount entru |            |              | C HALO lim       | its amount tend | ered     |             |
|      | 300       | - Other      |          | Deck             | are tips paid                         |            |              | Options          |                 |          |             |
|      | 301       | Manager Meal |          | 🔽 Item i         | is shareable                          |            |              | Enable Ter       | nder Truncation |          |             |
|      | 302       | Promo        |          | 🔽 Post           | to gross receipts                     |            |              | Enable Ter       | nder Rounding   |          |             |
|      | 400       | - Room Chrg  |          | Post             | to charge receipt:                    | s          |              | Round            | Tender to Near  | est 10   |             |
|      | 401       | Room Charge  |          | Post             | fiscal cash registe                   | er credit  |              | 🔲 Roundir        | ng Based on Te  | ns Digit |             |
|      | 402       | Account Chrg |          | laxe             | exempt coupon                         |            |              | Insignificant Di | gits            |          |             |
|      | 501       | Cash Drop    |          |                  | with Tip Check                        |            |              | 0 👻              |                 |          |             |
| H    | 502       | Cash Pickup  |          |                  | k for Placeholder                     | 2          |              | External Type    |                 |          |             |
| H    | 503       | Tips Paid    |          | Persi            | st Auto Discounts                     | -          |              |                  | -               |          |             |
| H    | 504       | Paid In      |          | Prom             | pt for Promise Tim                    | ne         |              | SBM Payment      | Tune            |          |             |
| H    | 505       | Paid Out     |          | 🔲 Oper           | drawer before pr                      | ompt       |              |                  |                 |          |             |
| H    | 900       | - Service    |          | 🔲 Enfor          | ce beverage con                       | trol       |              |                  |                 |          |             |
| H    | 901       | Service      |          |                  |                                       |            |              |                  |                 |          |             |
| þ    | 902       | Print Check  | <b>.</b> |                  |                                       |            |              |                  |                 |          |             |

Cash back is supported for QSR revenue centers only.

#### Sales | Tender / Media | Tender:

- Assume paid in full.
- Reference required.
- Charged Tip 0 None.

| 📴 Tender / Media       |                                                                                |
|------------------------|--------------------------------------------------------------------------------|
| File Edit Record Help  |                                                                                |
| Tender / Media         | Рі 🖒 😤 💼 🖉 Рі 🔃 ≽ 🛛 🛤 🧶 🎀                                                      |
| 216 CashBack Tdr       | Sort By Number 🔽 🛛 🗲 🕨 🕅 🕫 🗭 🚽 📼 🗐 🦉                                           |
| Record View Table View |                                                                                |
|                        | General Tender Presets CC Tender Credit Auth PMS Service TTL Printing Personal |
| Number Name A          | Credit Cards Promot for                                                        |
| 211 OPI Visa           | Verify before authorization                                                    |
| 212 OPI Discover       | Tender must exceed tin     Prompt for issue number                             |
| 213 OPI Amex           | Credit auth required                                                           |
| 214 OPI Diners         | Credit final amount required                                                   |
| 215 OPI M.C.           | Allow recall  Prompt for cashback amount                                       |
| 216 CashBack Tdr       | Mask Credit Card Number Prompt for Card Holder Not Present                     |
| 220                    | Mask Cardholder Name Prompt for CVV on Manual Entry                            |
| 300 - Other            | Persistent Payment Prompt for CVV on Swiped Entry                              |
| 301 Manager Meal       | 🔽 Debit Card 🔲 Do not Prompt for AVS                                           |
| 302 Promo              | Allow debit refund                                                             |
| 400 - Room Chrg        | Co-branded Credit Card                                                         |
| 401 Room Charge        | Expiration Date                                                                |
| 402 Account Chrg       |                                                                                |
| 501 Cash Drop          | Account Input                                                                  |
| 502 Cash Pickup        | Do not check expiration Prompt Length                                          |
| 503 Tips Paid          | Upen expiration format                                                         |
| 504 Paid In            |                                                                                |
| 505 Paid Out           |                                                                                |
| 900 - Service          |                                                                                |
| 901 Service            |                                                                                |
| 902 Print Check        |                                                                                |

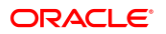

- Debit Card.
- Prompt for Cashback Amount.

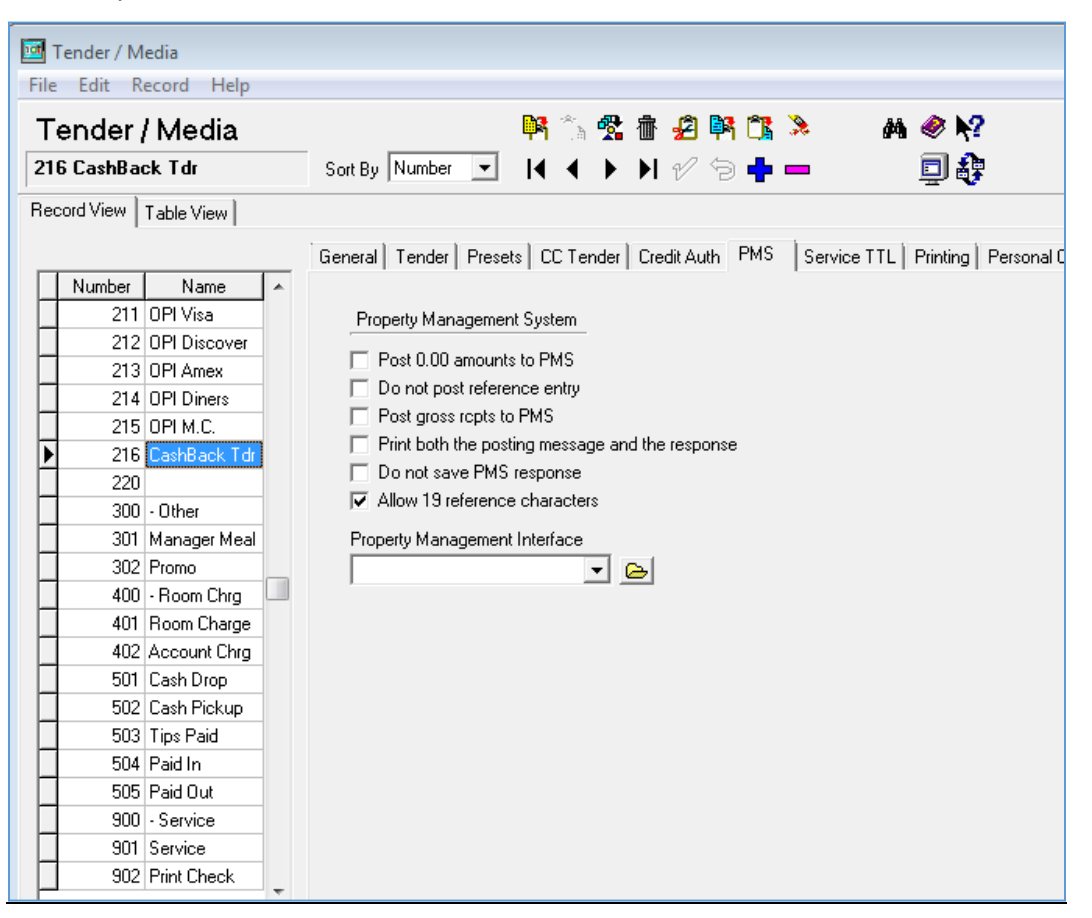

- Allow 19 reference characters.
- OPI.inc must have this value:

Promptcashback = True

### Cash Back Service Charge

The cash back tender also requires a cash back service charge, though it is not directly linked to the cash back tender.

| 🔤 Service Charges                                                                                                    |                                                                                                    |                       |
|----------------------------------------------------------------------------------------------------|----------------------------------------------------------------------------------------------------|-----------------------|
| File Edit Record Help                                                                                                    |                                                                                                    |                       |
| Service Charges                                                                                                    | 🃴 🖄 😤 👘 🖉 🛤 🖒 🚴                                                                                                    | a 🧇 😽                 |
| 905 CashBack SVC                                                                                                    | Sort By Number 🔽 🛛 🖣 🕇 🕨 ଟ 🚽 📼                                                                                                    | 💷 🤤                   |
| Record View Table View                                                                                                    |                                                                                                    |                       |
| Number     Name       901     Charge Tip       902     15% Grat.       903     Driver       904     Delivery chg       905     CashBack SVC       906     GC Cashout | General       Options       Service Charge         Tax Class       SLU         Image: Consolidation Group       Menu Level Class         Consolidation Group       Effective From         Effective To       Image: Consolidation Group |                       |
| -                                                                                                    |                                                                                                    |                       |
|                                                                                                    | The Manager Joe                                                                                                    | 9/14/2016 11:38:20 AM |

Setup the following service charges.

- Name = "CashBack SVC"
- On the **General** tab, select the **Menu Level Class** = All Levels and **Print Class** = Guest check from the drop-down list:

| 🔤 Service Charges                                                                                                    |                                                                                                    |                                                                                                    |                                                               |
|----------------------------------------------------------------------------------------------------|----------------------------------------------------------------------------------------------------|----------------------------------------------------------------------------------------------------|---------------------------------------------------------------|
| File Edit Record Help                                                                                                    |                                                                                                    |                                                                                                    |                                                               |
| Service Charges<br>905 CashBack SVC                                                                                                    | Sort By Number 💽   🕻 🛧 Þ                                                                                                    | 🖞 👫 🖒 🏃<br>1⁄ (> 🕂 🗕                                                                                          | a                                                             |
| Record View Table View                                                                                                    |                                                                                                    |                                                                                                    |                                                               |
| Number     Name       901     Charge Tip       902     15% Grat.       903     Driver       904     Delivery chg       905     CashBack SVC       906     GC Cashout | General       Options       Service Charge         General Settings       Preset         Preset       Amount         Reference required       Print validation         Preset       Item is shareable         Cash Management Till Required       Print Multiple Checks/Receipts         Prompt for Multiple Checks/Receipts       Prompt for Multiple Checks/Receipts | Apply to Se<br>V Itemizer<br>V Itemizer<br>V Itemizer<br>V Itemizer<br>V Itemizer<br>V Itemizer<br>V Itemizer | rvice Charge Itemizer<br>1<br>2<br>3<br>4<br>5<br>6<br>7<br>8 |
|                                                                                                    | External Cross Reference 1                                                                                                    | External Type                                                                                                 | •                                                             |
| -                                                                                                    | External Cross Reference 2                                                                                                    |                                                                                                    |                                                               |
| j                                                                                                    | The Mana                                                                                                    | ager, Joe 9/1                                                                                                 | 4/2016 11:38:53 AM                                            |

• On the **Options** tab, select **Amount** and **Reset itemizers** check boxes.

| Service Charges File Edit Record Help                                                                                                    |                                                                                                    |                                                                                                    |                      |
|----------------------------------------------------------------------------------------------------|----------------------------------------------------------------------------------------------------|----------------------------------------------------------------------------------------------------|----------------------|
| Service Charges<br>905 CashBack SVC                                                                                                    | Sort By Number 🔽 📔 🖌                                                                                                    | \$ ∰ \$ \$ \$ \$ \$<br>▶ ▶ \$ \$2 \$ \$                                                                                                    | a                    |
| Number       Name         901       Charge Tip         902       15% Grat.         903       Driver         904       Delivery chg         905       CashBack SVC         906       GC Cashout | General Options Service Charge  Type  Standard  Non-Revenue Non-Revenue Cash Back  Post to cover count  Post to svc charges total | <ul> <li>Post a percentage to tip</li> <li>Post to tips paid total</li> <li>Post to charged tips tota</li> <li>Do not post to emp tip to</li> </ul> Tender/Media for Tips Paid | s paid<br>I<br>Itals |
|                                                                                                    | Th                                                                                                    | ne Manager, Joe 9/14/                                                                                                    | 2016 11:39:22 AM     |

• On the Service Charge tab, select Non-Revenue Cash Back option.

## POSEOD

To verify POSEOD files are properly configured, go to Micros\Res\Pos\Scripts\poseod\ and verify the contents of the following files:

MGDH.inc

Verify the server IP address and port are correct for the computer that hosts OPI.

POSEOD.inc

Verify 0R is the code for RES 3700. Other POS types use a different code.

Verify the Merchant ID is correct. The following example shows a merchant ID and code. Separate multiple merchant IDs with the pipe symbol and no spaces (for example, |0R|370000001|370000002|).

```
POSEOD.inc - Notepad

File Edit Format View Help

OR 370000001
```

#### To run POSEOD manually, double-click the

Micros\Res\Pos\Scripts\poseod\poseod.exe file.

A DOS CMD window flashes briefly.

#### To verify POSEOD ran successfully, open the

 $\label{eq:log} \verb| CraclePaymentInterface|log|transaction.log file and confirm BATCH and APPROVAL appear with the correct time stamp at the bottom of the file.$ 

| BATCH   | 00 | APPROVAL |
|---------|----|----------|
| MGM RSA | 00 | APPROVED |
| MGM RSA | 00 | APPROVED |
| MGM RSA | 00 | APPROVED |

Configuring POSEOD to run as part of a scheduled RES autosequence:

#### Autosequences

| <u>1</u> | External Prog       | grams                  |                   |                                                 |
|----------|---------------------|------------------------|-------------------|-------------------------------------------------|
| File     | Edit Re             | cord Help              |                   |                                                 |
| E<br>91  | xternal<br>6 POSEOD | Programs<br>se         | nt By Number _    | ┡╡ ҈, ✿ ╆ ⊉ ┡ î; >   ผ ◈ №<br>- ↓ ↓ ♪ ∀ ℓ ラ ╋ ━ |
| Red      | cord View           | able View              |                   |                                                 |
|          | Number              | Name                   | A                 | POSEOD                                          |
|          | 907                 | KDS                    |                   | Liser Interface                                 |
|          | 908                 | Deniseexport           |                   |                                                 |
|          | 909                 | CMAutoclose            |                   |                                                 |
|          | 910                 | Alert Viewer           |                   | Run Style                                       |
|          | 911                 | CMD                    |                   | Normal                                          |
|          | 912                 | Report Viewer Default  |                   | ·                                               |
|          | 913                 | Report Viewer VIEWER   |                   | Show Alert Status                               |
|          | 914                 | ALERT VIEWER           |                   | Run in separate virtual machine                 |
|          | 915                 | Product Mgr Procedures |                   | Object Bange Turse                              |
|          | 916                 | POSEOD                 |                   |                                                 |
| 1        | W                   | orkina Directory       |                   | ,                                               |
|          | Dir \$(             | MICROS_DIR_POS)\Scrip  | ots\Poseod        |                                                 |
|          | Co                  | mmand Line             |                   |                                                 |
|          | Dir \$(             | MICROS_DIR_POS)\Scrip  | ots\Poseod\Poseoc | i.exe                                           |

- 1. Poscfg | System | External Programs
- New record named: POSEOD
- User Interface: Console
- Run Style: Normal
- Working directory: \$(MICROS\_DIR\_POS)\Scripts\Poseod
- Command line: \$(MICROS\_DIR\_POS)\Scripts\Poseod\Poseod.exe
- 2. Call the above external program during the End of Night autosequence, but before printing occurs. (So that if printing fails, it will not prevent POSEOD from running.)

NOTE:

You can schedule POSEOD using Windows Task Scheduler.

### Tax Type Settings in OGDH

Verify your RES database tax types match what OGDH is set to.

Percent and Breakpoint taxes are sent as part of the <TaxAmount> to OPI.

Inclusive and Full inclusive tax amounts are not sent to OPI and this is by design.

But if a percent or breakpoint tax is assumed by OGDH to be inclusive, that tax amount will not be included in the <TaxAmount> sent to OPI.

There is no visible "TaxType" entry in OPI.inc, but the default taxtype setting is as follows.

TaxType = "PIPIIPPP"

The above default setting assumes in Poscfg | Sales | Tax Rates | General that:

Tax 1 = P = Type (percent or breakpoint)

Tax 2 = I = Type (inclusive or Full inclusive)

Tax 3 = P = Type (percent or breakpoint)

Tax 4 = I = Type (inclusive or Full inclusive)

Tax 5 = I = Type (inclusive or Full inclusive)

Tax 6 = P = Type (percent or breakpoint)

Tax 7 = P = Type (percent or breakpoint)

Tax 8 = P = Type (percent or breakpoint)

If the tax rates being used by the RES database do not match the types listed above, you can correct that by either:

1) Moving tax rates in RES to match the OGDH defaults.

Or

2) Add a line to OPI.inc that tells OGDH your actual tax types.

Ex: If your tax types are:

Tax 1 = percent

Tax 2 = breakpoint

Tax 3 = inclusive

Tax 4 = full inclusive

Tax 5 thru 8 unused

Add this line to OPI.inc:

TaxType = "PPIIPPPP"

The "quotes" shown above are necessary.

# 3 OPI Installation

# Uninstalling the Old Version of OPI and MPG

Upgrading from OPI version 6.1 and later to OPI 19.1 is supported.

Upgrading anything earlier than OPI 6.1 is not supported. Remove earlier versions of the software before installing OPI 6.2.

### To Uninstall

- 1. Run POSEOD with the old version to verify all previous transactions have been batched. Verify the batch was approved in the transaction.log.
- 2. Save a backup of the current OPI and MPG folder structure.
- 3. Open the <code>%OPI\_HOME%/bin/MicrosGatewayConfig.exe</code> file and save a screen capture of the ServerXX values.
- 4. Save a screen shot of the POS record you are using and its values (for example, posRes1).
- 5. Uninstall these components through Microsoft Programs and Features:
- MPG
- MySQL if no other products are using it
- MySQL community
- 6. Rename the C:\ProgramData\MySQL folder to MySQL Old.
- 7. If you do not see the C:\ProgramData folder, enable Windows Explorer > Tools > Folder Options > View > Show hidden files, folders, and drives, and then close and re-open Windows Explorer.
- 8. Restart the computer.
- 9. Install OPI.

## Installing the OPI

- 1. Take Micros Control Panel to off.
- 2. Copy OraclePaymentInterfaceInstaller\_19.1.0.0.exe to the Server and double-click it to launch the install.
- 3. Select your language, and then click OK.
- Click Next on the Welcome to the InstallShield Wizard for Oracle Payment Interface screen.

5. Click **Next** on the OPI Prerequisites screen.

| Oracle Payment               | Interface - InstallShield Wizard                                                  |
|------------------------------|-----------------------------------------------------------------------------------|
| Setup Type<br>Select the set | up type to install.                                                               |
| Please select a              | a setup type.                                                                     |
| © Complete                   | All program features will be installed. (Requires the most disk space.)           |
| © Custom                     | Select which program features you want installed. Recommended for advanced users. |
| InstallShield ———            | < Back Next > Cancel                                                              |

The Setup Type screen appears.

- **Complete**: All program features will be installed.
- **Custom**: Select which program features you want installed. Recommended for advanced users only.
- 6. Make a selection, and then click **Next**.

| Oracle Payment Interface - InstallShield Wizard                | ×                                                                                                    |
|----------------------------------------------------------------|----------------------------------------------------------------------------------------------------|
| Select Features<br>Select the features setup will install.     |                                                                                                    |
| Select the features you want to install, and desele            | ct the features you do not want to install.<br>Description<br>Sets up the Database<br>components for the defined<br>schema. |
| 43653.20 MB of space available on the C drive<br>InstallShield |                                                                                                    |
|                                                                | < Back Next > Cancel                                                                                                    |

If you select the Custom install option, the Select Features screen appears with the following options:

- a. Database Schema
- b. OPI Services
- c. Configuration Tool

All these three features must be installed. It is just a matter of whether they are all installed on the same computer or on separate computers.

7. Select the features to install on this computer, and then click Next.

The Choose Destination Location screen appears.

- 8. Accept the default installation location or click **Change**... to choose a different location, and then click **Next**.
- 9. Click **Install** on the Ready to Install the Program screen. The Setup Status screen displays for a few minutes.

The Setup Type screen appears.

| Oracle Payment Interface - InstallShield Wizard | d      |        | X      |
|-------------------------------------------------|--------|--------|--------|
| Select the setup type that best suits your nee  | ds.    |        | Z      |
| Select Database being used.                     |        |        |        |
| MySQL                                           |        |        |        |
| 🔘 SQL Server                                    |        |        |        |
| SQL Express                                     |        |        |        |
| Oracle DB                                       |        |        |        |
|                                                 |        |        |        |
|                                                 |        |        |        |
|                                                 |        |        |        |
| InstallShield                                   |        |        |        |
| THROTONIC .                                     | < Back | Next > | Cancel |

10. Select the database type that is currently used, and then click Next.

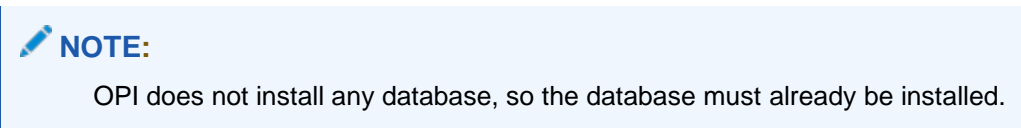

| Oracle Paymen                | t Interface - InstallShield Wizard       |
|------------------------------|------------------------------------------|
| Database Se                  | erver                                    |
| Enter the Da<br>Enter the Po | atabase Server Name or IP.<br>rt Number. |
| Name/IP:                     | localhost                                |
| Port #:                      | 3306                                     |
| InstallShield ——             | < Back Next > Cancel                     |

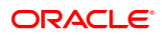

The Database Server screen appears.

11. **The Name/IP**: field defaults to localhost. This should be left as localhost if the OPI database is installed on the same computer. If the database is installed on another computer, the Name or IP address of that machine should be entered here.

**NOTE:** If the database type is MySQL, and you cannot use localhost for the Name/IP field, then some commands must be run manually on that MySQL database before proceeding. See the **Granting Permission in MYSQL** section in the *Oracle Payment Interface Installation and Reference Guide* for instructions. Setup will not complete if this is not done.

12. Accept the default Port # of 3306 (for MySQL), and then click Next.

The Database Server Login screen appears.

| Oracle Payment Interface - InstallShield Wizard                                  | 83     |
|----------------------------------------------------------------------------------|--------|
| Database Server Login<br>Database server requires login credentials to continue. | Z      |
| DBA User                                                                         |        |
| Login ID:                                                                        |        |
| Password:                                                                        |        |
| InstallShield                                                                    |        |
| < Back Next >                                                                    | Cancel |

- **13.** Enter the server login credentials of DBA user for the database type selected, and then click **Next**.
- For MySQL the Login ID: = root
- For other database types the DBA user name/Login ID may be different.
- Enter the correct password for the DBA user.

The Database User Credentials screen appears.

| Oracle Payment Interface - InstallShield Wizard                                                                                                    | x      |
|----------------------------------------------------------------------------------------------------|--------|
| Database User Credentials                                                                                                    |        |
| Enter the user name and password to create a new database user account that will be used<br>by the Oracle Payment Interface application.<br>Password is case sensitive, should be at least 8 characters in length and must have at least<br>one upper case letter, one lower case letter, one number and one special character from th<br>following list: !@#\$%^&* | l<br>e |
| User Name:                                                                                                    |        |
| Password:                                                                                                    |        |
| Confirm Password:                                                                                                    |        |
| InstallShield < Back Next > Cancel                                                                                                    |        |

- 14. User Name: Enter the user name to create a new database user account.
- 15. Password: Create a password. Password is case sensitive, should be at least 8 characters in length and must have at least one upper case letter, one lower case letter, one number and one special character from the following list: !@#\$%^&\*..
- 16. Confirm Password: Confirm the new password, and then click Next.
- 17. Click **OK** on the Database connection successful dialog.
- 18. Click OK on the Database Configuration operation successful dialog.

The Configuration Tool Superuser Credentials screen appears.

| Configuration Tool Superuser Credentials         Enter the user name and password to create the super user account for the configuration tool.         Password is case sensitive, should be at least 8 characters in length and must have at least one upper case letter, one lower case letter, one number and one special character from the following list: !@#\$%^&*         User Name:         Password:         Confirm Password: | Oracle Payment Interface - InstallShield Wizard                                                                                                    | 23 |
|----------------------------------------------------------------------------------------------------|----------------------------------------------------------------------------------------------------|----|
| Enter the user name and password to create the super user account for the configuration tool. Password is case sensitive, should be at least 8 characters in length and must have at least one upper case letter, one lower case letter, one number and one special character from the following list: !@#\$%^&* User Name: Password: Confirm Password:                                                                                  | Configuration Tool Superuser Credentials                                                                                                    |    |
| User Name:  Password: Confirm Password:                                                                                                    | Enter the user name and password to create the super user account for the configuration tool.<br>Password is case sensitive, should be at least 8 characters in length and must have at least one upper case letter, one lower case letter, one number and one special character from the following list: !@#\$%^&* |    |
| Password: Confirm Password:                                                                                                    | User Name:                                                                                                    |    |
| Confirm Password:                                                                                                    | Password:                                                                                                    |    |
| TestallChield                                                                                                    | Confirm Password:                                                                                                    |    |
| < Back Next > Cancel                                                                                                    | <pre>installShield</pre>                                                                                                    |    |

- **19. User Name**: Enter the user name to create the Super user account. This can be any user name and does not have to be a Windows account user.
- 20. Password: Create a password. Password is case sensitive, should be at least 8 characters in length and must have at least one upper case letter, one lower case letter, one number and one special character from the following list: !@#\$%^&\*.
- 21. Confirm Password: Confirm the new password, and then click Next.
- 22. Click **OK** on the Create SuperUser operation successful dialog.

The Configuration Tool Connection Settings screen appears.

| onfiguration Too                 | ol Connection Settings                                             |            | 2    |
|----------------------------------|--------------------------------------------------------------------|------------|------|
| Please enter the (<br>(ex. Host: | Configuration Server Connection Information:<br>Port: 8090 / Host: | Port: 8090 | )    |
| Host:                            |                                                                    | Port:      | 8090 |
| allShield                        |                                                                    |            |      |

- **Host**: Enter the IP address or server name of the PC where the OPI Config Service is installed. This will be the PC where you selected "OPI Services" to be installed.
- Leave the default Port of 8090.
- 23. Click Next.

The Configuration Tool Passphrase screen appears.

| Oracle Payment Interface - InstallShield Wizard                                                                                                    | 23                  |
|----------------------------------------------------------------------------------------------------|---------------------|
| Configuration Tool Passphrase                                                                                                    |                     |
| Please enter the Configuration Tool Passphrase.<br>Passphrase is case sensitive, should be at least 15 characters in length and must<br>least one upper case letter, one lower case letter, one number and one special ch<br>from the following list: !@#\$%^&* | have at<br>haracter |
| Passphrase:                                                                                                    |                     |
|                                                                                                    |                     |
| Confirm Passphrase:                                                                                                    |                     |
|                                                                                                    |                     |
|                                                                                                    |                     |
| InstallShield                                                                                                    |                     |
| < <u>B</u> ack Next >                                                                                                    | Cancel              |

- 24. **Passphrase**: The passphrase is case sensitive, should be at least 15 characters in length and must have at least one upper case letter, one lower case letter, one number and one special character from the following list: !@#\$%^&\*.
- 25. Enter a passphrase, confirm it, and then click Next.

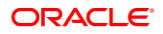

| Source Payment Interface - Configuration Wizard |             |       |
|-------------------------------------------------|-------------|-------|
| Oracle Payment Interface – Configura            | tion Wizard |       |
| Please select the OPI instance mode:            |             |       |
| V POS                                           |             |       |
| Native Driver                                   |             |       |
| <ul> <li>OGDH</li> </ul>                        |             |       |
| PMS                                             |             |       |
|                                                 |             |       |
|                                                 |             |       |
|                                                 |             |       |
| Contraction Contraction (1)                     |             |       |
| ORACLE                                          | Next        | Close |
| HOSPITALITY                                     |             |       |

After a brief pause, the Configuration Wizard launches.

26. Select POS and OGDH, and then click Next.

The POS OGDH Configuration screen appears.

27. Enter and confirm the **Passphrase**, and then click **Next**. Passphrase must be at least 15 characters in length and include at least one uppercase letter, one lower case letter, one number and one special character from the following list: !@#\$%^&\*.

The **OPI Interface** screen appears.

| Oracle P                    | ayment Interface – Co      | nfiguration Wizard |                       |
|-----------------------------|----------------------------|--------------------|-----------------------|
| OPI Interfaces              |                            |                    |                       |
| PMS                         | OFF                        |                    |                       |
| POS                         | ON                         | POS Service Port:  | 5098                  |
| OPI to PSP Communication Co | nfiguration:               |                    |                       |
| OPI Mode:                   | Middleware 👻               | Enable Mutual Auth | entication            |
| Private Key Cert. Password: |                            | Confirm Password:  |                       |
| Root Certificate Password:  |                            | Confirm Password:  |                       |
| Primary Host:               | https://192.0.2.1:443      | Proxy Host:        | Enter HTTP Proxy Host |
| Failover Host:              | https://pspsfailoverhost:4 | Proxy Port:        | Enter HTTP Proxy Port |
| DACLE                       |                            |                    |                       |

**28. Enable Mutual Authentication**: Enable this option only if the PSP has provided the certificates and passwords for it.

- 29. Private Key Cert. Password: Enter the password and confirm it.
- 30. Root Certificate Password: Enter the password and confirm it.
- 31. Select the OPI Mode either as Middleware or Terminal.
- **Middleware**: Fill in the primary host connection information and the failover Host information (if provided).
- **Terminal**: Select correct Port. If using Mutual Authentication, see the Mutual Authentication section in the Oracle Payment Interface Installation and Reference Guide.
- 32. Click Next.
- 33. Click the blue + icon in top right corner to create new merchant record.
- 34. Select the **POS Type** as RES.
- 35. Select the Merchant Type as Restaurant or Retail.
- 36. Enter the Merchant ID.
- 37. Enter the Merchant Name, Merchant City, Merchant State or Province.
- 38. Select the Merchant Country/Region from the drop-down list.
- 39. Select the Enable Pay at Table check box if the merchant will use Pay at Table.
- 40. Click Next.

#### Pay at Table Install

#### 🖊 NOTE:

If not using Pay at Table, scroll down to the end of the Pay at Table section to the Merchant Terminal Configuration screen.

- 41. Complete or accept the following default values for Pay at Table fields:
- **DB Host**: Can remain 192.0.2.1 if OPI is installed on the RES server. Otherwise, enter the IP address of the RES server.
- **DB Port**: Leave at 2638.
- **DB Name**: Leave at Micros.
- DB User: Enter a user name that can access the RES database, and confirm it.
- DB Password: Enter the password for the DB user entered in the above step while installing OPI and confirm it.
- **Tenders**: If the Pay at Table tenders are not already configured in POSCFG, go to the **Pay at Table Tender Config** section and do that now.
- Enter the correct Tender number for each card type used with Pay At Table.
- **Print Check**: Enter the number of the Print check tender.
- Service Charge: Enter the number of the Service Charge that is used for tips.
- 42. Click Next.

The Pay at Table Devices screen appears.

- **43.** Click the blue + icon to add a Pay at Table device, and then configure each device to query by either check number or table number.
- 44. Click Next.

The Pay at Table Configuration screen appears.

- **45.** Complete or accept the following default values for Pay at Table Configuration fields:
- Service Port: Enter the correct port for use with Pay at Table terminals.
- Certificate Password: If doing a new OPI installation, then use the certificate password and port provided by the PSP.
- 46. Click Next. This will end the Pay at Table Install section here.

If using Terminal mode, the **Merchant Terminal Configuration** screen appears. If using Middleware mode, this screen will not appear.

- 47. Complete the following Merchant Terminal Configuration fields:
- Workstation ID: Enter the workstation number from the POS system.
- Terminal IP: Enter the IP address of the pinpad device.
- 48. Click Next.

The POS Merchants screen appears.

- 49. Click the wrench icon to edit an existing merchant record.
- 50. Click Main to go back and review settings.
- 51. Click **Close** to advance to final screen.

Oracle Payment Interface - InstallShield Wizard

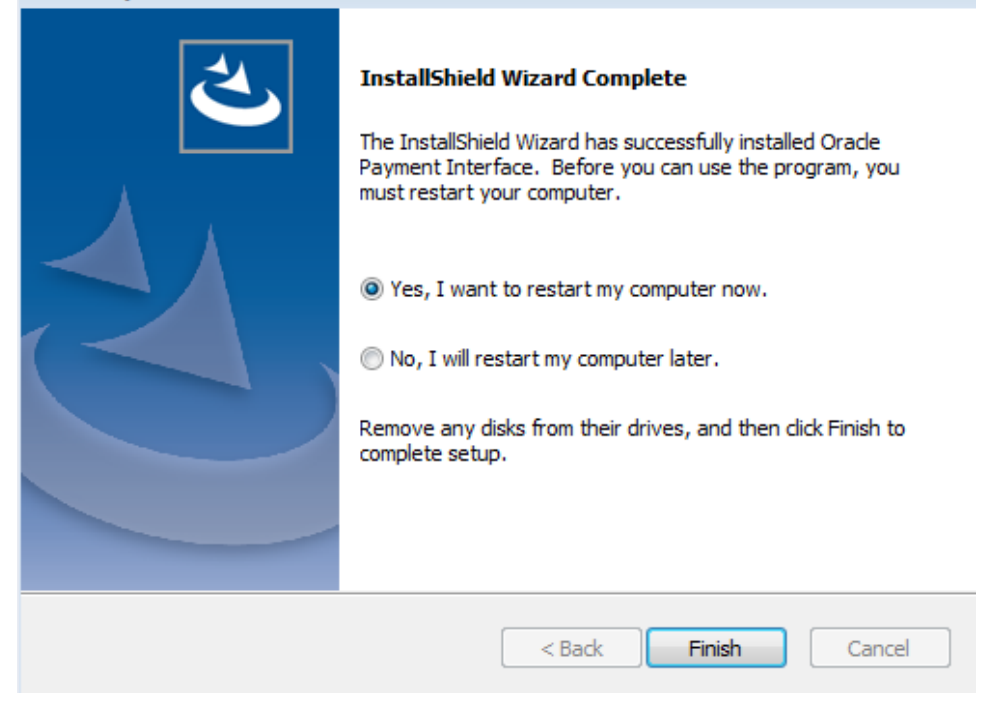

**52.** Click **Finish** to reboot.

If a reboot cannot be done at the moment, you must stop and then start the OPI Service for current settings to take effect.

# 4 OPI Upgrade Install

# Upgrading MGDH to OGDH

#### Before upgrading

• Run Poseod.exe to settle all credit transactions.

#### Steps to upgrade from MGDH 6.1 or higher to OGDH 19.1.0.0

- 1. Take Micros Control Panel to off.
- 2. Double-click OGDH OPI 19.1.0.0.exe to launch the install.
- 3. Click **Next** on the Welcome screen.

| Upgrade files                                                                                                    |            |
|----------------------------------------------------------------------------------------------------|------------|
|                                                                                                    |            |
|                                                                                                    |            |
| The files listed below will be updated during the upgrade process. Please make sure that the information in these configuration files is accurate for your environment, if not, please can the current installation and try again once the files have been verified or corrected. | he<br>ncel |
| C:\MGDHDriver\OPI_3700_5.4.0100.2276\server\etc\MGDH.inc                                                                                                    |            |
| C:\MGDHDriver\OPI_3700_5.4.0100.2276\server\etc\OPI.inc<br>C:\MGDHDriver\OPI_3700_5.4.0100.2276\server\poseod\MGDH.inc                                                                                                    |            |
| C:\MGDHDriver\OPI_3700_5.4.0100.2276\server\poseod\POSEOD.inc                                                                                                    |            |
|                                                                                                    |            |
|                                                                                                    |            |
| 4                                                                                                    |            |
| installShield                                                                                                    |            |
| < Back Next > Cance                                                                                                    |            |

**IMPORTANT**: If the above files do not currently have the correct settings, those same settings will exist in the new OGDH files. Please verify those specific files in those locations are correct before continuing.

### NOTE:

If POS upgrade causes part of OGDH installed files on win32 workstation client to be lost, go to the OGDH32 CAL package and edit the setup.dat to increment the version #. For example: Change 6.2.0.7 to 6.2.0.8. This causes the package to re-install automatically to workstations

4. After verifying the files are correct, click Next.

Question dialog:

"In order to connect to Sybase the Sybase driver will be required. The following dialog will request the path for the Sybase driver. Continue?"

- 5. Click No.
- 6. Either accept the default install location, or click **Change** to choose a new location, and then click **Next**.
- 7. On the Ready to Install the OGDH screen, click Install.

The InstallShield Wizard screen appears.

| OGDH Installer                                                                                  | 23  |
|-------------------------------------------------------------------------------------------------|-----|
| Setup Status                                                                                    |     |
|                                                                                                 |     |
| The InstallShield Wizard is installing OGDH                                                     |     |
| MGDH OPI Solution package Uninstall                                                             | 83  |
| Are you sure you want to completely remove MGDH OPI Solution package and all of its components? |     |
| Yes No                                                                                          |     |
| InstallShield                                                                                   |     |
| Can                                                                                             | cel |

8. Click Yes. The MGDH files will be uninstalled and the OGDH files are installed.

| OGDH Installer                                                                           |                            |
|------------------------------------------------------------------------------------------|----------------------------|
| Connect to RES database<br>This connection will be used to retrieve details like RVC lis | st, Tender Mappings, etc.  |
| DB System                                                                                | Sybase                     |
| Host / IP Address                                                                        |                            |
| Port                                                                                     | 2638                       |
| DB Name / SID                                                                            |                            |
| Username                                                                                 |                            |
| Password                                                                                 |                            |
|                                                                                          | Connect Skip DB Connection |
|                                                                                          |                            |
|                                                                                          |                            |
|                                                                                          |                            |
|                                                                                          | Back Next Close            |
| HOSPITALITY                                                                              |                            |

9. Click Skip DB Connection.

| OGDH Installer              |                    |   |           | - • • |
|-----------------------------|--------------------|---|-----------|-------|
|                             |                    |   |           |       |
| Tender mapping con          | figuration         |   |           |       |
| Please configure tender med | a mapping details. |   |           |       |
|                             |                    |   |           |       |
| W. CL. I. D.                |                    |   |           |       |
| WeChat Pay                  |                    | • |           |       |
| AliPay                      |                    | • |           |       |
| GC Cash-out SVC             |                    | • |           |       |
|                             |                    |   |           |       |
|                             |                    |   |           |       |
|                             |                    |   |           |       |
|                             |                    |   |           |       |
|                             |                    |   |           |       |
|                             |                    |   |           |       |
|                             |                    |   |           |       |
|                             |                    |   |           |       |
|                             |                    |   |           |       |
|                             |                    |   |           |       |
|                             |                    |   |           |       |
|                             |                    |   |           |       |
|                             |                    |   | Pade Next | Clara |
|                             |                    |   | Dack Next | ciose |
| ORACLE <sup>.</sup>         |                    |   |           |       |
| HOSPITALITY                 |                    |   |           |       |
| noornaurr                   |                    |   |           |       |

- 10. WeChat Pay, AliPay and GC Cash-out SVC fields are new in this version of OGDH.
- 11. In Micros control panel take Restaurant to Database level.
- 12. Open POSCFG | Sales | Tender/Media to see tender information.
- 13. Enter the correct tender number for each tender. Leave unused tenders blank.
- 14. For GC Cash-out SVC go to POSCFG | Sales | Service Charges.
- 15. Click Next.
- On Tender Mapping configuration screen, verify settings are correct, and then click Next.

#### Chapter 4 OPI Upgrade Install

| GDH Installer                         |                   |                  |                        |       |
|---------------------------------------|-------------------|------------------|------------------------|-------|
| tra Tender mapping configu            | Iration           |                  |                        |       |
| ase configure tender media mapping de | etails.           |                  |                        |       |
| Enable extra tenders                  |                   |                  |                        |       |
| Extra Tender1                         | -                 | Extra Tender 13  |                        |       |
| Extra Tender2                         | -                 | Extra Tender 14  |                        |       |
| Extra Tender3                         | -                 | Extra Tender 15  |                        |       |
| Extra Tender4                         | -                 |                  |                        |       |
| Extra Tender5                         | -                 |                  |                        |       |
| ExtraTender6                          | •                 |                  |                        |       |
| ExtraTender7                          | •                 |                  |                        |       |
| Extra Tender8                         | •                 |                  |                        |       |
| Extra Tender9                         | -                 |                  |                        |       |
| ExtraTender10                         | -                 |                  |                        |       |
| ExtraTender11                         | -                 |                  |                        |       |
| Extra Tender 12                       | -                 |                  |                        |       |
|                                       |                   |                  |                        |       |
|                                       |                   |                  |                        |       |
|                                       |                   |                  | Back Next              | Close |
| DRACLE                                |                   |                  |                        |       |
| HOSPITALITY                           |                   |                  |                        |       |
|                                       |                   |                  |                        |       |
|                                       |                   |                  |                        |       |
|                                       |                   |                  |                        |       |
| Note that all tenders                 | s that existed in | the previous M   | IGDH installation have |       |
| aiready been transf                   | erred to new O    | JUH UPI.INC file | е.                     |       |

- 17. If you have any Extra tenders you may enter them here. You must first select the **Enable extra tenders** check box.
- 18. Click Next.
- 19. Verify extra tender settings are correct, and then click **Next**.
- **20.** For RES only, the "Event 17 do Void" must be enabled.
- 21. Set the other values correctly.
- 22. "Use GC denominated value" means they sell gift cards that have a set price.

Leave this disabled if gift cards are sold as an open amount that the operator types in.

| . OGDH Installer                                    |                                     |                                                | _         |       |
|-----------------------------------------------------|-------------------------------------|------------------------------------------------|-----------|-------|
| Transaction configu<br>Please configure transaction | uration details<br>n level options. |                                                |           |       |
| Gift Card Support<br>Use GC denominated value       | Disabled Enabled                    | GC activation menu item<br>GC top-up menu item |           |       |
|                                                     |                                     |                                                |           |       |
|                                                     |                                     |                                                |           |       |
|                                                     |                                     |                                                |           |       |
|                                                     |                                     |                                                | Back Next | Close |
|                                                     |                                     |                                                |           |       |

- 23. The values above are new in this OGDH version. Set them correctly for your system.
- 24. Click Next.
- 25. Verify settings are correct, and then click Next.
- 26. On the Configuration Complete screen, click Save.
- 27. On the Install Wizard Complete screen click Finish.

## Upgrading the OPI

VERY IMPORTANT: Read and follow the upgrade directions.

#### NOTE:

OPI 6.1 and higher can be upgraded to OPI 19.1.

### **OPI Upgrade Steps**

 Right-click and Run as Administrator the OraclePaymentInterfaceInstaller\_19.1.0.0.exe file to perform an upgrade.

ORACLE<sup>®</sup>

- 2. Select a language from the drop-down list, and then click **OK**.
- 3. Click Next on the Welcome screen to proceed with the installation.

Prerequisites for the installation will be checked, including the required free drive space, details of the host environment, and the Java version that is present.

4. Click Next on the OPI Prerequisites screen.

| Oracle Payment Interface - InstallShield Wizard                                                                                                    | ×             |
|----------------------------------------------------------------------------------------------------|---------------|
| OPI Prerequisites                                                                                                    | Z             |
| Following is some information related to your system:                                                                                                    |               |
| Current Date & Time 24-01-2018 16:00:26<br>Free space on drive C: 43805 MB<br>Free space on drive D: 24797 MB<br>Extended memory: 4193848 K<br>Selected Language: English/1033.<br>Computer default language: English/1033.<br>This is a 64 bit Operating System.<br>OS version Windows 7 Professional Service Pack 1<br>OS version 6.1<br>Found Java version JRE 1.8<br>Found Java Home C: \Program Files Java \jre 1.8.0_144<br>A version of OPI has been found.6.1 |               |
| TaskellShield                                                                                                    | •             |
| < Back                                                                                                    | Next > Cancel |

5. Click OK on the OPI Upgrade screen.

| f OPI has been detected. The installer will have to perform a | A 6.1 version of OPI has been detected. The i                                                                                        |
|---------------------------------------------------------------|----------------------------------------------------------------------------------------------------|
| to upgrade OPI to 19.1.                                       | complete uninstall of 6.1 before upgrading to<br>you want to completely remove OPI and all o<br>next message to upgrade OPI to 19.1. |

6. WARNING! You must click Yes.

IF YOU CLICK NO, YOU WILL HAVE BOTH OPI 6.1 AND OPI 19.1 INSTALLED AND NEITHER WILL WORK.

**Explanation**: OPI will migrate the existing MySQL configuration information, but all previous OPI applications will be removed before the new files are installed.

- 7. Choose a Destination Location. Accept the default installation location or click **Change...** to choose a different location.
- 8. Click Next.

The Ready to Install the Program screen displays.

9. Click Install.

ORACLE<sup>®</sup>

The Setup Status screen displays for a few minutes.

#### Setup Type

For database type, select MySQL. No other database type is supported for upgrades.

#### Database Server

Name/IP: The Hostname or IP Address used for communication to the MySQL database. This must be left at the default of localhost.

Port #: The Port number used for communication to the database

#### **Database Server Login**

DBA user

Login ID: root

Password: root user password for MySQL database.

#### **Database User Credentials**

User Name: This must be a new user name. It cannot be the same user from the 6.1 install.

Password: Password for the new database user.

#### **Configuration Tool Superuser Credentials**

User Name: This can be any user name. It does not have to be a Windows account user.

Password: Create a password, and then confirm it.

#### **Configuration Tool Connection Settings**

Host: Enter the IP address or server name of the PC where the OPI Config Service is installed. This will be the PC where you selected "OPI Services" to be installed.

Port: Leave at 8090.

#### **Configuration Tool Passphrase**

Enter and confirm a passphrase.

#### Click Next.

The Configuration Wizard launches.

Continue to follow on-screen directions, verifying settings as you go.

#### **POS Merchants**

On the Merchants screen, click the wrench icon to the right of the existing merchant.

Verify the merchant settings are correct.

#### **Merchant Pay At Table Configuration**

If using Pay at Table, review the tender settings carefully as there are new fields that will not be pre-populated from the previous OPI install.

Continue to follow the on-screen directions.

#### InstallShield Wizard Complete

Click Finish to allow a reboot.

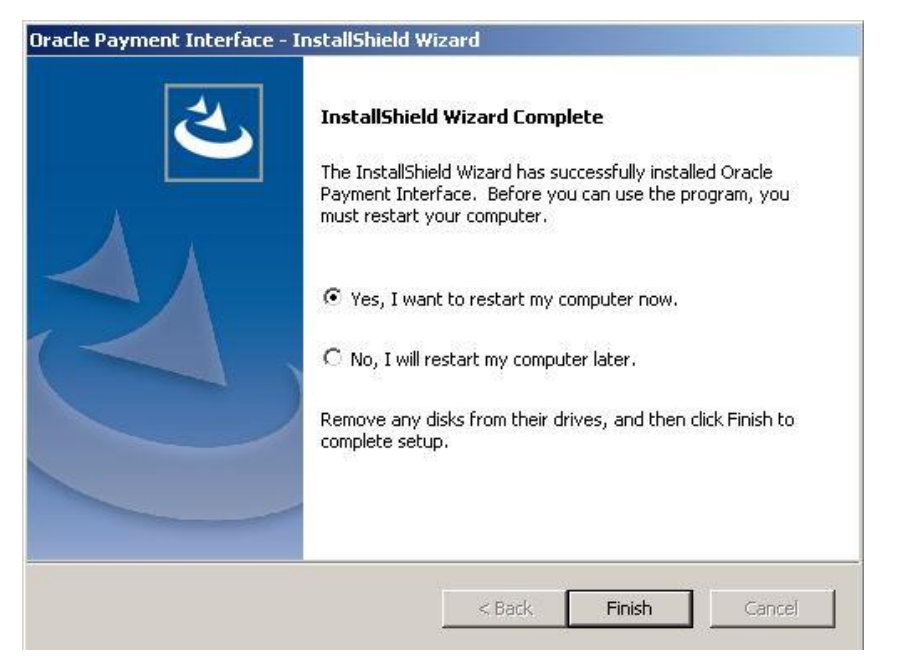

# 5 Utilities

All OPI utilities and instructions for using them are covered in the **OPI Installation and Reference Guide**.

#### Q: How do I update the OPI DB user password?

A: First change the pw in MySQL.

- 1. Stop OPI service.
- Start | All programs | MySQL | MySQL Server 5.7 | MySQL 5.7 Command line Client.
- 3. Enter the MySQL root user account pw at the prompt.
- 4. Select user, password, host from mysql.user;

Result = shows root user 3 times and OPIDBuser 2 times.

The following commands use a DB user name of 'OPIDBuser' as an example.

 Update mysql.user set password=PASSWORD('YourNewPWgoesHere') where user='OPIDBuser';

Result = When successful it shows: 'Query OK, 2 rows affected"

6. Select user, password, host from mysql.user;

Result = the hashed PW for OPIDBuser should now be different than in step 3 above.

7) Exit MySQL.

Then change it to match on the OPI side.

See the OPI Installation and Reference Guide for more details on how to change the database user password on the OPI side.

# 6 Troubleshooting and FAQs

# Troubleshooting

**Situation 1**: Cannot communicate to OPI after installation.

Test: Verify you can telnet to the OPI PC on port 5098 from another computer.

Example: From CMD prompt: telnet 192.0.2.1 5098

Where 192.0.2.1 is the IP address of the OPI server.

If you cannot telnet to the OPI port, try the following:

- Restart the OPI Service.
- Temporarily by pass the firewall.
- Verify OPI is listening on port 5098.
- Open CMD prompt: C:\>netstat –anob > c:\temp\ports.txt and then search for 5098.

#### Situation 2:

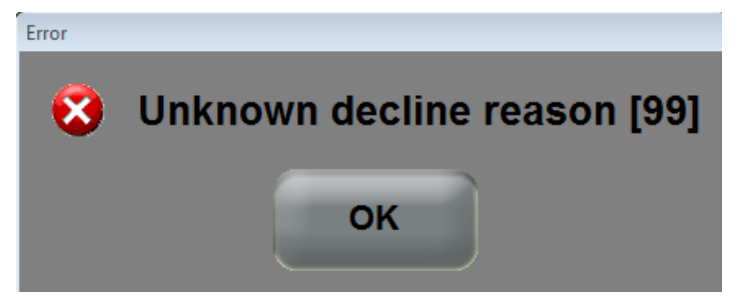

This generic error message can be caused by several things.

Solution 1: Restart the OPI Service and try again.

#### Cause:

If the system.log shows the following message, the cause is likely a Java security update. (This should not be an issue in OPI 6.2, but leaving info, in case.)

[GATEWAY RESPONSE] GenericJSONProcessor : Cannot decrypt

java.security.InvalidKeyException: Illegal key size

Not all Java updates cause this error, but security updates can cause it.

#### Solution 2:

- Stop the OPI service.
- Go to the link below and download jce\_policy-8.zip.

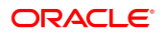

http://www.oracle.com/technetwork/java/javase/downloads/jce8-download-2133166.html

- Unzip the file and copy the two files to your Java security folder.
  - Local\_policy.jar
  - US\_export\_policy.jar

Example: C:\Program files\Java\jre(your current
version)\lib\security\

Start the OPI service.

#### Situation 3: "Issuer or switch inoperative"

Cause 1: Simulator is not running.

Cause 2: OPI service not restarted after making config change.

Cause 3: Java security update broke OPI by replacing files.

This should not be an issue in OPI 6.2.

Cause 4: Incorrect Proxy settings.

**Cause 5**: Wrong PSP configuration.

Solution 3: LaunchConfiguration.bat | PSP Configuration

1) Verify using https instead of http.

2) Verify URL is correct. Append the port to end of host value.

Ex: Host = https://192.0.2.1:8991

Cause 5: Wrong IP address for that terminal.

Situation 4: "Bad Terminal ID"

Cause 1: In LaunchConfiguration.bat wrong Merchant ID

or wrong workstation number.

- Cause 2: Wrong Merchant ID.
- **Cause 3**: In OPI.inc if "Multi Merchant = FALSE" then the "merchantID" value below it cannot be empty.
- Cause 4: In OPI.inc no mid or wrong mid. rvc\_mid[1] = ""

Cause 5: MGDH.inc has some wrong value. These below are correct.

HOST1 = https://192.0.2.1 (Wrong URL/IP)

PORT1 = 5098 (Wrong port)

- URL1 = GDIPOS (Wrong solution)
- **Solution 4**: Verify no old OPI.inc is left over in CAL\Files\Micros\Etc.

Verify the correct values are in OPI.inc in CAL package.

Install that MGDH CAL package on that workstation again.

Cause 6: Forgot to restart OPI service after making changes in config.exe or the wizard.

Situation 5: Cannot enable/disable the signature prompt.

**Solution 5**: For live sites this should be controlled by the PSP.

For OPI 6.2.0.0.13 simulator add this value to properties\SimulatorConfig.properties: ENTRY\_MODE=05 Restart simulator.

## Not Supported

- Incremental Auth
- Void a Refund (RES Limitation)
- Backup OPI Server
- Voiding the tender from a SaleCashBack transaction